## Wiley Online Library 期刊目次訂閱

(1)請於中研院網域內進行 Register 註冊後 Login 登入。

| DOKKOW'S        |                       |
|-----------------|-----------------------|
| a better future | REGISTER              |
|                 | f Institutional Login |
| a               | better future         |

## (2)登入後,利用檢索或瀏覽功能查詢期刊資源。

| WILEY - Online Library                                  | Academia Sinica                                            |                      |
|---------------------------------------------------------|------------------------------------------------------------|----------------------|
| Accelerating research dis<br>Today's rese<br>innovation | covery to shape a better future<br><b>arch, tomorrow's</b> |                      |
| Legislative studies quarterly                           | C                                                          | २                    |
| Everything Legislative st                               | tudies quarterly                                           |                      |
| Journal Legislative S                                   | tudies Quarterly                                           |                      |
| 2,000+ Journals                                         | 260+ Reference Works                                       | 27,000+ Online Books |

## (3)進入該本期刊網頁後,點選右方 Sign up for email alerts,畫面出現 Successfully signed up to email alerts,表示訂閱成功。

| WILEY - Online Library Academia Sinica                                                                                                    | Search                                                                                  | Q                                                   |
|----------------------------------------------------------------------------------------------------|-----------------------------------------------------------------------------------------|-----------------------------------------------------|
| Executive Editor: Guillermo Rosas<br>Co-Editors: Jeff Harden, Jason M. Roberts, Jonathan Slapin, Sarah Treul, Ana<br>JOURNAL METRICS ><br>Online ISSN: 1939-9162<br>Print ISSN: 0362-9805<br>© Washington University in St. Louis                    | ۳<br>a Catalano Weeks                                                                   | Latest issue<br>Volume 49, Issue 4<br>November 2024 |
| HOME ABOUT V CONTRIBUTE V BROWSE V                                                                                                    |                                                                                         | 8                                                   |
| Devoted to the publication of global research on local, national, and sup<br>political regimes, <i>Legislative Studies Quarterly</i> disseminates scholarly work<br>legislatures, their relations to other political institutions, their functions i | ranational assemblies in all<br>k on parliaments and<br>n the political system, and the | Sign up for email alerts                            |
|                                                                                                    | Successful alerts.                                                                      | ly signed up to email<br><mark>ur alerts</mark>     |

(4)可直接點選 Manage your alerts 進行編輯修改,或由 My Account 進入 Manage alerts

| WILEY - Online Library    | Academia Sinica                                                                                  | Search                                                           | Q login#M                                                                                         |  |
|---------------------------|--------------------------------------------------------------------------------------------------|------------------------------------------------------------------|---------------------------------------------------------------------------------------------------|--|
| My account                |                                                                                                  |                                                                  | Logout                                                                                            |  |
| Personal information      | NEW CONTENT ALERTS                                                                               |                                                                  | CITATION ALERTS                                                                                   |  |
| Address                   | Veu en sim un te ressiu e mail plante                                                            | containing the period of the                                     |                                                                                                   |  |
| Subscriptions & Purchases | clicking the "Sign up for exceive e-mail alerts" op<br>automatically included in your e-mail ale | tion. For journals publishing<br>erts.                           | Accepted and Early View articles, these will be                                                   |  |
| Subscription access       | You can choose the frequency of those monthly, or never. If the frequency is se                  | alerts within your account a<br>t to never, you will no longe    | ea, below. These can be set to daily, weekly,<br>receive email alerts for all journals publishing |  |
| Free access code          | Accepted and Early View articles. This se<br>continue to receive email alerts for new            | etting is applicable to all title<br>issues containing newly pub | s you are receiving alerts for. You will still<br>lished content.                                 |  |
| Manage alerts             | Frequency                                                                                        |                                                                  |                                                                                                   |  |
| Favorites                 | MONTHLY Y UP                                                                                     | DATE                                                             |                                                                                                   |  |
| Saved Searches            |                                                                                                  |                                                                  |                                                                                                   |  |
|                           | You are receiving alerts for t                                                                   | he following publicat                                            | ions:                                                                                             |  |

Select any item to unsubscribe

## (5)進入 My Account 的 Manage alerts,可看到訂閱的期刊,可自行選擇欲接收該期刊的頻率,也可刪除訂閱的期刊。

| Subscriptions & Purchases<br>Subscription access<br>Free access code | clicking the "Sign up for email ale<br>automatically included in your e-<br>You can choose the frequency of<br>monthly, or never. If the frequen<br>Accepted and Early View articles.<br>continue to receive email alerts f | ilerts" option. For journals publishing Accepted and Early View articles, these will be<br>e-mail alerts.<br>of those alerts within your account area, below. These can be set to daily, weekly,<br>ency is set to never, you will no longer receive email alerts for all journals publishing<br>s. This setting is applicable to all titles you are receiving alerts for. You will still<br>s for new issues containing newly published content. |      |
|----------------------------------------------------------------------|----------------------------------------------------------------------------------------------------|----------------------------------------------------------------------------------------------------|------|
| Manage alerts                                                        | Frequency                                                                                                    |                                                                                                    |      |
| Favorites                                                            | MONTHLY                                                                                                    | UPDATE 可遵揮訂開频率                                                                                                    |      |
| Saved Searches                                                       | NEVER                                                                                                    |                                                                                                    |      |
|                                                                      | DAILY                                                                                                    | or the follow ng publications:                                                                                                    |      |
|                                                                      | MONTHLY                                                                                                    |                                                                                                    |      |
|                                                                      | Wiley Online Library                                                                                                    | 0                                                                                                    |      |
|                                                                      | Legislative Studies Quarterly                                                                                                    | nT 開始37時刊<br>rly                                                                                                    |      |
|                                                                      |                                                                                                    |                                                                                                    | 刪除訂閱 |